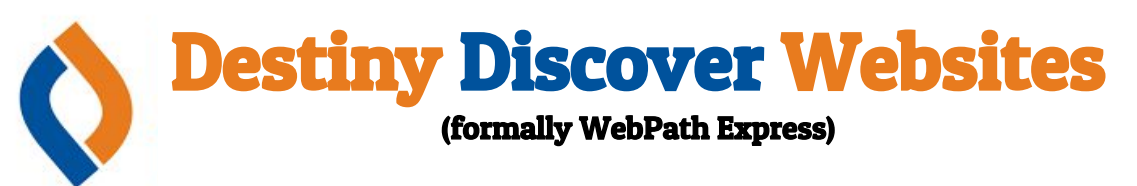

Destiny Discover Websites is a database that allows students to search more than 105,000 trustworthy, relevant websites in one convenient search, while filtering out questionable and irrelevant content.

This document provides instructions on how to access and utilize this great research tool. Additionally the QR code to the right  $\rightarrow$  will take you to a video walk through of how to use this tool as an alternative to this document.

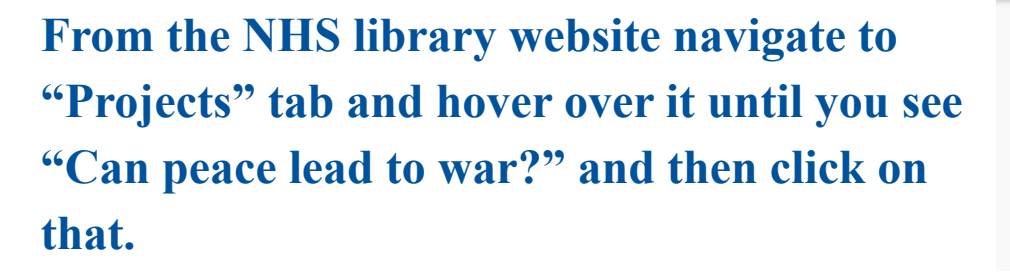

You should now find yourself on the main "Can Peace Lead to War?" page. From here click the "Resources" tab.

Scroll down the "Resources" page until you see the "Destiny Discover" picture. Click on this picture and you'll be directed to Destiny **Discovery Website via the library catalog.** 

Destiny Discover should open in a new tab (preselected to websites) which should look like the photo to the right.

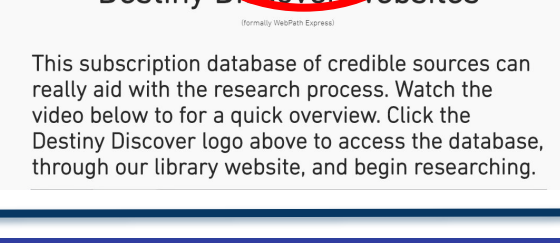

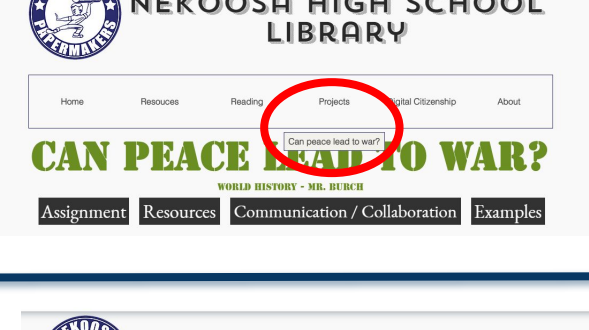

CAN PEACE LEAD

Resources

Assignment

Q Search

Rooks

Collection

Search

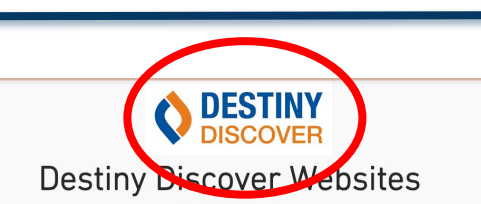

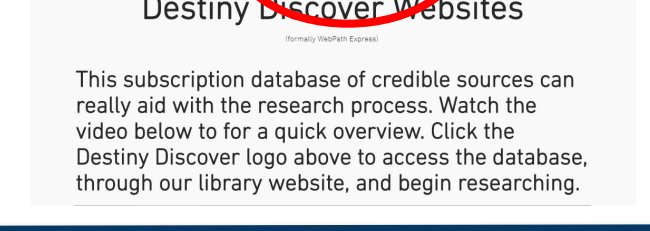

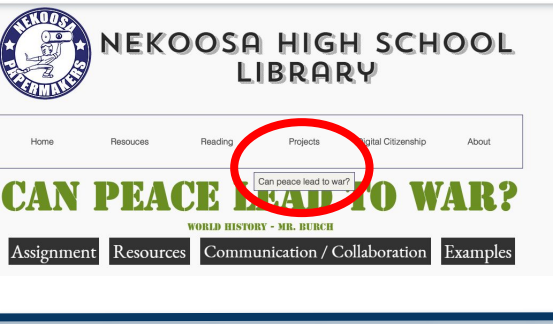

NEKOOSA HIGH SCHOOL LIBRARY

TE HISTORY . MR DURCH

Kesources

s page can act as a jumping off page for research for this pa Below you will find 10 resources, each has a brief description and coded according to it's medium / format

TO WAR?

Communication / Collaboration Examples

Databases

Open Educational Resource

Type your keyword or subject in the search bar on top and hit enter. Search results will look similar to the photo on the right.

Notice to the right of the search result is displayed the subject, language and interest level.

Below the search result is where the source comes from or what it contains.

By clicking the "Filter" button, results and be sorted a number of ways. See below for some examples.

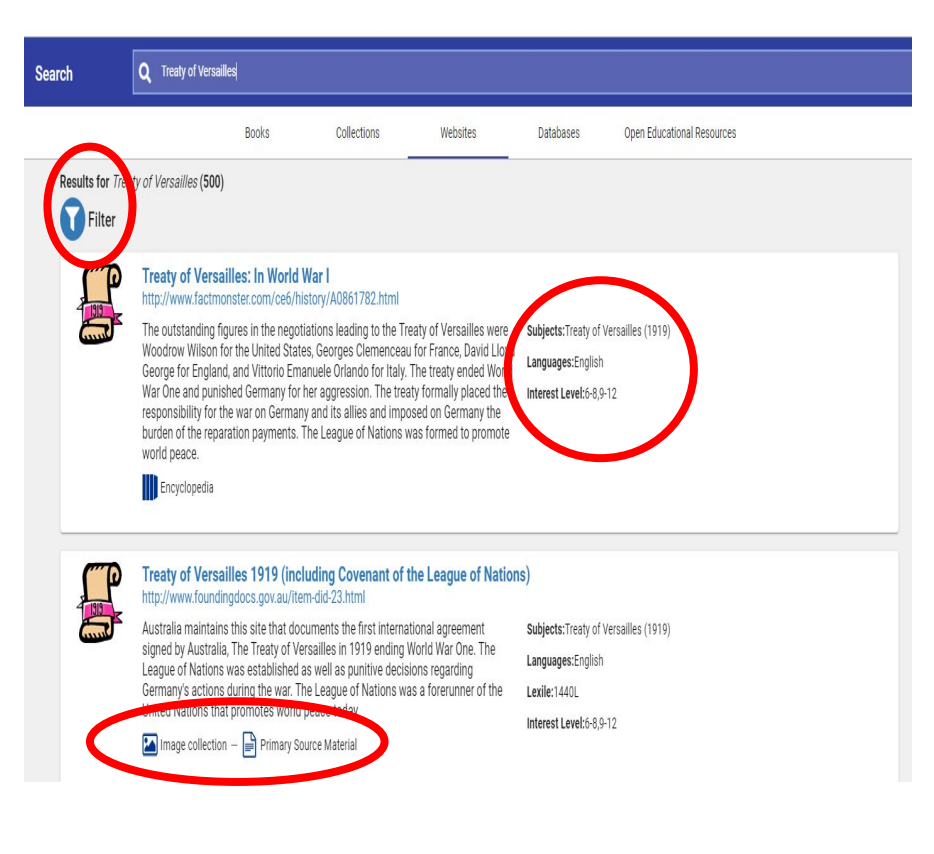

Results can be sorted by: Subject, Format, Source, Lexile, Language & Domain

- 1. The photo on the left shows how results can be filtered by source type (e.g. News Source, Map/Atlas, etc...).
- 2. The photo on the right nows how results can be filter by format type (e.g. Audio, Video, Image collection, etc..)

| Filter                                                   | <      | arch             | Q Treaty of Versailles                                                                                                    |                                                                                                    | Filter                                                                | <      |                   | Q Treaty of Versailles                                                                                                    |                                                                                                 |                                                                                                    |
|----------------------------------------------------------|--------|------------------|----------------------------------------------------------------------------------------------------|----------------------------------------------------------------------------------------------------|-----------------------------------------------------------------------|--------|-------------------|----------------------------------------------------------------------------------------------------|-------------------------------------------------------------------------------------------------|----------------------------------------------------------------------------------------------------|
| 🕭 Clear all                                              |        |                  | Books                                                                                                    | Collections                                                                                                    | 🕭 Clear all                                                           |        |                   | Book                                                                                                    | s                                                                                               | Collections                                                                                                    |
| Grade Level: 9-12 ×                                      |        | Results for Tree | ty of Versailles (500)                                                                                                    |                                                                                                    | Grade Level: 9-12 ×                                                   | _(     | Results for Treat | of Versailles (500)                                                                                                    |                                                                                                 |                                                                                                    |
| Subject<br>Format                                        | ×<br>× |                  | Treaty of Versailles: In World War<br>http://www.factmonster.com/ce6/history                                                                                                    | <b> </b><br>//A0861782.html                                                                                                    | Subject                                                               | ×<br>_ |                   | Treaty of Versailles: In http://www.factmonster.co                                                                                                    | World Wa                                                                                        | <b>r I</b><br>ry/A0861782.html                                                                                                    |
| Source<br>Dictionary/Thesaurus<br>(163)                  | ^      |                  | The outstanding figures in the negotiation<br>Woodrow Wilson for the United States, G<br>George for England, and Vittorio Emanuel<br>War One and punished Germany for her a<br>responsibility for the war on Germany and<br>burden of the reparation payments. The L<br>world peace. | ns leading to the Treorges Clemencea<br>le Orlando for Italy<br>iggression. The tred<br>d its allies and imp<br>league of Nations | Aumanon (500)<br>Audio (500)<br>Biography (500)                       |        |                   | Woodrow Wilson for the Un<br>George for England, and Vit<br>War One and punished Gerr<br>responsibility for the war or<br>burden of the reparation pa<br>world peace. | ited States,<br>torio Emanu<br>many for her<br>n Germany a<br>yments. The                       | Georges Clemencea<br>ele Orlando for Italy,<br>aggression. The tre<br>nd its allies and imp<br>League of Nations                                                                                                    |
| Encyclopedia (500)<br>Magazine (500)<br>Map (Atlas (470) |        | (TTD)            | Encyclopedia                                                                                                    | ng Covenant of                                                                                                    | Educational game (153)<br>Image collection (500)<br>Interactive (500) |        |                   | Treaty of Versailles 19<br>http://www.foundingdocs.g                                                                                                    | <b>19 (incluc</b><br>ov.au/item-                                                                | ing Covenant of<br>Jid-23.html                                                                                                    |
| News Source (500)<br>Primary Source Material<br>(500)    |        |                  | http://www.foundingdoes.gov.au/item-dir<br>Australia maintains this site that docume<br>signed by Australia, The Treaty of Versail<br>League of Nations was established as we<br>Germany's actions during the war. The Le<br>United Nations that promotes world peac                 | d-23.html<br>ents the first interna<br>les in 1919 ending<br>ell as punitive decis<br>ague of Nations w<br>te today               | Music (168)<br>Video (500)<br>eBook (405)                             |        |                   | Australia maintains this site<br>signed by Australia, The Tre<br>League of Nations was esta<br>Germany's actions during th<br>United Nations that promot              | e that docum<br>eaty of Versa<br>ablished as y<br>ne war. The l<br>es world pe<br>Primary Sourc | nents the first internation of the second second se |
| Lexile                                                   | ~      |                  | Image collection — 📄 Primary Source                                                                                                    | Material                                                                                                    | Source                                                                | ~      | <b>~</b>          | Paris Peace Conference                                                                                                    | e and Tre                                                                                       | aty of Versailles                                                                                                    |
| Language                                                 | ~      | (P               | Paris Peace Conference and Treat                                                                                                    | ty of Versailles                                                                                                    | Lexile                                                                | ~      |                   | https://www.khanacademy.<br>Vengeance motivated the p                                                                                                    | org/humani<br>rovisions of<br>went to the                                                       | ties/world-history/eu<br>the Treaty of Versail<br>Paris Peace Confer                                                                                                    |
| Domain                                                   | ~      |                  | Vengeance motivated the provisions of the<br>UK Italy France and the US went to the F                                                                                                    | es/world-history/et<br>ne Treaty of Versail<br>Paris Peace Confer                                                                 | Domain                                                                | ~      |                   | ideals. Wilson's Fourteen Pe<br>world safe for democracy. I<br>even though Germany wasr                                                                               | France blam                                                                                     | about self-determina<br>ed Germany and war<br>ountry responsible f                                                                                                    |